## 1.1 Artikel-Suchbaum erstellen

Klicken Sie im PN-Startfenster auf die Schaltfläche  $har Menüleiste auf <Stammdaten> \rightarrow <Artikel>, um das Artikel-Formular zu öffnen.$ 

Beim Öffnen des Artikel-Formulars wird Ihnen automatisch das Standard-Suchfenster angezeigt.

|     | C:\Programme\hw200                               | OVPN_ | Handwerk_           | _Testve          | rsion\hwdat   | ten\Materi | al_CG\MATER | RIAL.MDB             | ×         |
|-----|--------------------------------------------------|-------|---------------------|------------------|---------------|------------|-------------|----------------------|-----------|
|     | <b>₽</b>                                         |       |                     |                  |               |            | V0          | X V                  | 4         |
| - 5 | IdentNr:                                         |       |                     |                  |               |            |             |                      |           |
|     | <u>L</u> f-Kennz.                                |       | ✓ <u>A</u> rtikel-N | r:               |               |            |             | Neu                  |           |
|     | <u>S</u> uchbegriff:                             |       |                     |                  |               |            |             |                      |           |
|     | HWG:                                             |       | -                   | WG:              |               | -          |             | Ändern               |           |
|     | <u>E</u> AN:                                     |       |                     | RG:              |               | •          |             |                      |           |
|     | Artikel-Grp:                                     |       |                     |                  |               | -          |             |                      |           |
|     | Kurztext <u>1</u> :                              |       |                     |                  |               |            |             | Export               |           |
|     | Kurztext <u>2</u> :                              |       |                     |                  |               |            |             |                      |           |
|     | <u>V</u> on EK:                                  |       | <u>l</u>            | pis              |               |            |             | 1                    |           |
|     | Stand <u>v</u> on:                               |       | <u>- 1</u>          | pis:             |               | -          | A           | bbrechen             |           |
|     | Sortierung:                                      |       |                     | <u>S</u> tandard | Artikel ja: 🥅 | nein 🦵     |             |                      |           |
|     | Ident-Nr<br>I 6K z/ Artikel-Nr                   |       |                     |                  |               |            |             | EK-Preis<br>VK-Preis |           |
|     | Suchbegriff                                      |       |                     |                  | Preisl        | iste       | -           | CALCE TO B           |           |
| •   | MUREN055AG                                       |       | Waschtis            | ch Re            | nova Nr.1     | 55x44cm    | aegaeis     | 88,00                | 9€        |
|     | RENOVAAGWT55                                     |       | 0 min               |                  | Lager         | 0,00       | 1,00 ST     | 01.09.2              | J€<br>005 |
|     | MUREN055TAG                                      |       | Waschtis            | ch Re            | nova Nr.1     | 55x44cm    | aegaeis     | 145,2                | 0€        |
|     | MU RENO55TAG                                     |       | KeraTect            |                  |               | 0.00       | 1 00 07     | 181,5                | 0€<br>005 |
|     | RENUVAAGW 155                                    |       | Umin                |                  | Lager         | 0,00       | 1,00 51     | 01.09.20             | JU5       |
|     | MU RENO55BB                                      |       | waschtis<br>beige   | cn Re            | nova Nr.1     | 55x44cm    | panama-     | 110,00               | 0€        |
|     | RENOVABBWT55                                     |       | 0 min               |                  | Lager         | 0,00       | 1,00 ST     | 01.09.20             | 005       |
|     | MUREN055MH                                       |       | Waschtis            | ch Re            | nova Nr.1     | 55x44cm    | manhattan   | 88,0                 | 0€        |
|     | RENOVAMHWT55                                     |       | 0 min               |                  | Lager         | 0,00       | 1,00 ST     | 01.09.2              | J€<br>005 |
|     | MUREN055TMH                                      |       | Waschtis            | ch Re            | nova Nr.1     | 55x44cm    | manhattan   | 145,2                | 0€        |
|     | MU RENO55TMH                                     |       | KeraTect            |                  |               |            |             | 181,5                | 0€        |
|     | RENOVAMHWT55                                     | _     | 0 min               |                  | Lager         | 0,00       | 1,00 ST     | 01.09.20             | JO5 _     |
| Da  | Datensatz: 1 1 1 1 1 1 1 1 1 1 1 1 1 1 1 1 1 1 1 |       |                     |                  |               |            |             |                      |           |

Klicken Sie hier auf die Schaltfläche 🛅, um den Artikel-Suchbaum zu öffnen.

| 🖼 Artikel-Suchbaum 🗙          |                                  |  |  |  |  |  |
|-------------------------------|----------------------------------|--|--|--|--|--|
| <b>№ A</b> <u>B</u> earbeiten | 🔎 Baum als Standard-Artikelsuche |  |  |  |  |  |
|                               |                                  |  |  |  |  |  |
|                               | Artikel                          |  |  |  |  |  |
|                               |                                  |  |  |  |  |  |
|                               |                                  |  |  |  |  |  |
|                               |                                  |  |  |  |  |  |
|                               |                                  |  |  |  |  |  |
|                               |                                  |  |  |  |  |  |
|                               |                                  |  |  |  |  |  |
|                               |                                  |  |  |  |  |  |
|                               |                                  |  |  |  |  |  |
|                               |                                  |  |  |  |  |  |
|                               |                                  |  |  |  |  |  |
|                               | ▼<br>Datensatz: II               |  |  |  |  |  |

Mit dem Artikel-Suchbaum haben Sie die Möglichkeit, die Artikelstammdaten nach eigenen Vorstellungen zu sortieren und in diverse Ordner einzuteilen.

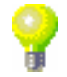

Klicken Sie auf die Schaltläche <u>Bearbeiten</u>, um einen neuen Artikel-Suchbaum zu erstellen.

In diesem Fenster können Sie einen neuen Artikel-Stammbaum anlegen, oder einen vorhandenen Stammbaum bearbeiten.

| 🗃 Artikel-Suchbaum                                        | ×                                     |
|-----------------------------------------------------------|---------------------------------------|
| ♣         ↑         ⊡+         ∅         1         Export | Import Baum als Standard-Artikelsuche |
|                                                           |                                       |
|                                                           | Artikel                               |
|                                                           |                                       |
|                                                           |                                       |
|                                                           |                                       |
|                                                           |                                       |
|                                                           |                                       |
|                                                           |                                       |
|                                                           |                                       |
|                                                           |                                       |
|                                                           |                                       |
|                                                           |                                       |
|                                                           |                                       |
|                                                           |                                       |
|                                                           | Datensatz: 14 4                       |

Klicken Sie zuerst auf die Schaltläche , um die gewünschten Ordner anzulegen, in denen Sie ihre Artikel einteilen möchten.

Es erscheint das folgende Abfragefenster, in dem Sie bitte die entsprechende Bezeichnung des jeweiligen Ordners eingeben.

| neuen Ordner in einfügen  | ×               |
|---------------------------|-----------------|
| Bitte Ordnername eingeben | OK<br>Abbrechen |
| Sanitär                   |                 |

Bestätigen Sie die Eingabe durch Anklicken der Schaltfläche <u>k</u>, dadurch wird der Ordner im Artikel-Suchbaum gespeichert.

| 🖴 Artikel-Suchbaum                                                                                                    | ×                                     |
|----------------------------------------------------------------------------------------------------|---------------------------------------|
| Image: Image: | Import Baum als Standard-Artikelsuche |
| Arbeitsstunden<br>Heizung<br>Ganta<br>Santiär                                                                                                    | Artikel                               |
|                                                                                                    | Datensatz: I€ ▲ → > > > > > > ×       |

Nach diesem Schema können Sie beliebig viele Ordner für Ihren Artikel-Suchbaum erfassen. Klicken Sie auf die Schaltfläche , wenn Sie einen Ordnernamen ändern Ordner umbenennen

 Ordnername Ändern ...
 X

 Bitte neuen Ordnernamen eingeben
 OK

 Abbrechen
 Sanitär

In dem geöffneten Fenster brauchen Sie nur den gewünschten Ordnernamen eingeben, um den entsprechenden Ordner umzubenennen.

Um einen Unterordner zu erstellen, müssen Sie zuerst den Ordner markieren, für den Sie einen Unterordner anlegen möchten.

Unterordner erstellen

| 8 Artikel-Suchbaum                                                                                                    | Artikel-Suchbaum     X                |  |  |  |  |  |  |
|----------------------------------------------------------------------------------------------------|---------------------------------------|--|--|--|--|--|--|
| ↓ ↓         ↓         ↓         ↓         ↓         ↓         ↓         ↓         ↓         ↓         ↓         ↓         ↓         ↓         ↓         ↓         ↓         ↓         ↓         ↓         ↓         ↓         ↓         ↓         ↓         ↓         ↓         ↓         ↓         ↓         ↓         ↓         ↓         ↓         ↓         ↓         ↓         ↓         ↓         ↓         ↓         ↓         ↓         ↓         ↓         ↓         ↓         ↓         ↓         ↓         ↓         ↓         ↓         ↓         ↓         ↓         ↓         ↓         ↓         ↓         ↓         ↓         ↓         ↓         ↓         ↓         ↓         ↓         ↓         ↓         ↓         ↓         ↓         ↓         ↓         ↓         ↓         ↓         ↓         ↓         ↓         ↓         ↓         ↓         ↓         ↓         ↓         ↓         ↓         ↓         ↓         ↓         ↓         ↓         ↓         ↓         ↓         ↓         ↓         ↓         ↓         ↓         ↓         ↓         ↓         ↓         ↓ | Import Baum als Standard-Artikelsuche |  |  |  |  |  |  |
| Sanitär                                                                                                    |                                       |  |  |  |  |  |  |
| Additional<br>Kearg                                                                                                    | Artkel                                |  |  |  |  |  |  |
|                                                                                                    | Datereste: IC C                       |  |  |  |  |  |  |

Klicken Sie danach auf die Schaltfläche <sup>••</sup>, um den gewünschten Unterordner anzulegen.

Es erscheint das folgende Abfragefenster, in dem Sie die Bezeichnung des Unterordners eingeben können.

| neuen Ordner in Sanitär einfügen | ×               |
|----------------------------------|-----------------|
| Bitte Ordnername eingeben        | OK<br>Abbrechen |
| Waschtisch                       |                 |

Bestätigen Sie die Eingabe durch Anklicken der Schaltfläche , dadurch wird der Unterordner im Artikel-Suchbaum gespeichert.

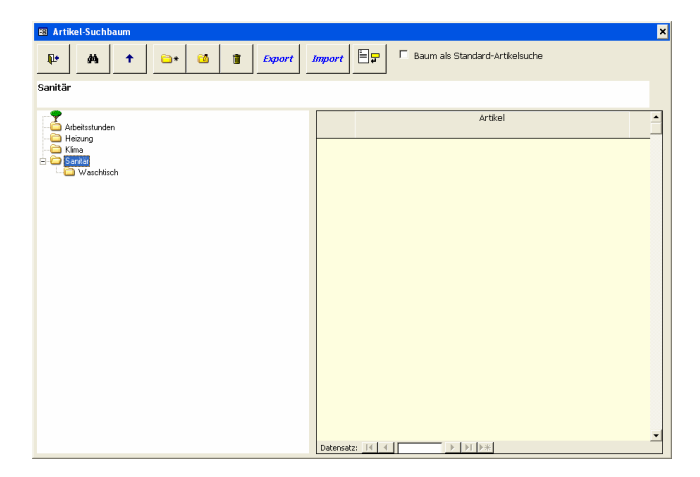

Nach diesem Schema können Sie beliebig viele Unterordner für Ihren Artikel-Suchbaum erfassen. Alle Ordner in denen Unterordner vorhanden sind, werden mit einem Plus-Zeichen dargestellt:

(Unter-) Ordner Darstellung

🗄 🗀 Sanitär

Sobald Sie auf das Plus-Zeichen klicken, öffnet sich Ordner mit allen angelegten Unterordnern.

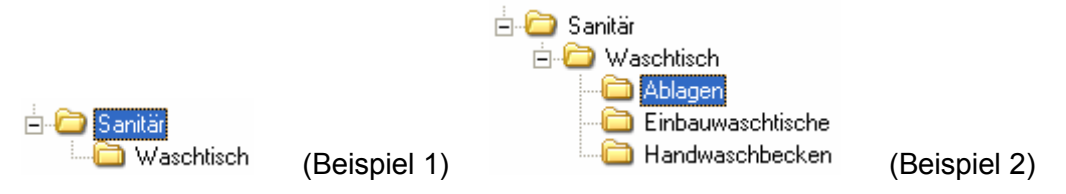

Wenn Sie auf das Minus-Zeichen klicken, schließt sich der Ordner wieder.

Markieren Sie im Artikel-Suchbaum zuerst den entsprechenden Ordner, dem Sie den/die Artikel zuordnen möchten.

Artikel einem Ordner zuordnen

| 📾 Artikel-Suchbaum                                                                                                    | ×                                     |
|----------------------------------------------------------------------------------------------------|---------------------------------------|
| ↓         ↓         ↓         ↓         ↓         ↓         ↓         ↓         ↓         ↓         ↓         ↓         ↓         ↓         ↓         ↓         ↓         ↓         ↓         ↓         ↓         ↓         ↓         ↓         ↓         ↓         ↓         ↓         ↓         ↓         ↓         ↓         ↓         ↓         ↓         ↓         ↓         ↓         ↓         ↓         ↓         ↓         ↓         ↓         ↓         ↓         ↓         ↓         ↓         ↓         ↓         ↓         ↓         ↓         ↓         ↓         ↓         ↓         ↓         ↓         ↓         ↓         ↓         ↓         ↓         ↓         ↓         ↓         ↓         ↓         ↓         ↓         ↓         ↓         ↓         ↓         ↓         ↓         ↓         ↓         ↓         ↓         ↓         ↓         ↓         ↓         ↓         ↓         ↓         ↓         ↓         ↓         ↓         ↓         ↓         ↓         ↓         ↓         ↓         ↓         ↓         ↓         ↓         ↓         ↓         ↓         ↓                                                                                                            | Import Baum als Standard-Artikelsuche |
| Sanitär\Waschtisch\Ablagen                                                                                                    |                                       |
| Abdetstunden  Status  Status  Status  Status  Abdetstunden  Status  Status  S | Artikol                               |
|                                                                                                    |                                       |

Klicken Sie nun auf die Schaltfläche E, dadurch wird das Artikelsuchfenster geöffnet.

| æ  | C:₩                                              | rogramme\hw2000\PN_                          | Handw | erk_Testversi        | on\hwdat  | en\Material | _CG\M        | ATERIAL. | MDB     |    |          |                    | ×            |
|----|--------------------------------------------------|----------------------------------------------|-------|----------------------|-----------|-------------|--------------|----------|---------|----|----------|--------------------|--------------|
|    |                                                  | Volitext                                     |       |                      |           |             |              |          |         | 70 | -        | 7                  | <b>≜</b>     |
|    | 95                                               | Identivir                                    |       |                      |           |             |              |          |         |    | <b>^</b> | v                  |              |
|    |                                                  | Lf-Kennz.                                    |       | Artikel-Nr           |           |             | Neu          |          | _       |    |          |                    |              |
|    |                                                  | Suchbegriff                                  |       |                      |           |             |              |          |         |    |          |                    | 1            |
|    |                                                  | HWG                                          |       | -                    | WG        |             | -            |          |         |    | Änderr   | ı                  |              |
|    |                                                  | EAN                                          |       |                      | RG        |             | •            |          |         |    | ٦        |                    | i            |
|    |                                                  | Artikel-Grp                                  |       |                      |           |             | -            |          |         |    |          |                    | ]            |
|    |                                                  | Kurztext <u>1</u>                            |       |                      |           |             |              |          |         |    | Export   |                    |              |
|    |                                                  | Kurztext 2                                   |       |                      |           |             |              |          |         |    |          |                    | 1            |
|    |                                                  | <u>V</u> on EK                               |       | þ                    | is        |             |              |          |         |    |          |                    |              |
|    |                                                  | Stand <u>v</u> on                            |       | - b                  | is        |             | •            |          |         | A  | bbrech   | en                 |              |
|    |                                                  | Sortierung                                   |       | • <u>s</u>           | tandard-A | rtikel ja 🗖 | nein         | Г        |         |    |          |                    |              |
|    | <b>Ç</b> 2                                       | Ident-Nr<br>Lf-Kz/ Artikel-Nr<br>Suchbegriff |       |                      |           | Pre         | isliste      |          | 2       | ·  | EK<br>Vk | (-Preis<br>(-Preis |              |
| •  |                                                  | MU1000S1D                                    |       | Abwasser             | -Hebea    | nlage A     | BS S         | animat   |         |    |          | 1.373,             | 25€          |
|    |                                                  | MU 1000S1D                                   |       | 1000 s1D             | m.Rue     | ckschla     | gkla         | ppensy   | stem    |    |          | 1.831,             | 00 €         |
| _  |                                                  | SANIMAT1000S1D                               |       | Umin                 | Habaa     | Lager       |              | 3,00     | 1,00 51 |    |          | 1.407              | 2005         |
|    |                                                  | MU 100051W                                   |       | ADWasser<br>1000 s1W | m.Rue     | ckschla     | sa a<br>gkap | pensvs   | tem     |    |          | 1.903.             | 23 €<br>00 € |
|    |                                                  | SANIMAT1000S1W                               |       | 0 min                |           | Lager       | 51           | 0,00     | 1,00 ST |    |          | 01.09.             | 2005         |
|    |                                                  | MU1001D                                      |       | Abwasser             | -Hebea    | nlage A     | BS S         | animat   |         |    |          | 1.997,             | 25 €         |
|    |                                                  | MU 1001D                                     |       | 1001 D m.            | . Rueck   | schlagv     | enti         | 1        | 1.00 CT |    |          | 2.663,             | 00 €<br>2005 |
| -  |                                                  | MU1001DHD                                    |       | Abwagger-            | Hebee     | nlage A     | 89 9         | enimet   | 1,00 31 | _  |          | 2 335              | 2000<br>50 E |
|    |                                                  | MU 1001DHD                                   |       | 1001 D/H             | D m.Ru    | eckschl.    | agve         | ntil     |         |    |          | 3.114,             | 00€          |
|    |                                                  | SANIMAT1001DHD                               |       | 0 min                |           | Lager       |              | 0,00     | 1,00 ST |    |          | 01.09.             | 2005         |
|    |                                                  | MU1001W                                      |       | Abwasser             | Hebea     | nlage A     | BS S         | animat   |         |    |          | 2.067,             | 00€          |
|    |                                                  | MU 1001W                                     |       | 1001 W m.            | .Rueck    | schlagv     | enti         | 1 0.00   | 1.00.57 |    |          | 2.756,             | 00€<br>2005  |
| -  | _                                                | SAMINA I TOUTAA                              | Links | Umin                 |           | Lager       | _            | 0,00     | 1,0051  |    | _        | 01.09.             | <u></u>      |
| Da | Datensatz: 1 + + + + + + + + + + + + + + + + + + |                                              |       |                      |           |             |              |          |         |    |          |                    |              |

In diesem Fenster können Sie nach dem gewünschten Artikel suchen. Durch Anklicken der Schaltfläche , links neben dem Datensatz, wird der entsprechende Artikel dem markierten Ordner zugeordnet.

Wenn Sie im Suchfenster auf die Schaltfläche 🖄 klicken, werden automatisch alle angezeigten (gefilterten) Artikel dem markierten Ordner zugeordnet.

Das Suchfenster bleibt so lange geöffnet, bis es durch Drücken der <ESC-Taste>, oder durch Anklicken der Schaltfläche \_\_\_\_\_\_\_geschlossen wird. Zur besseren Orientierung im Artikel-Suchbaum werden Ordner ohne Artikelzuordnung mit diesem Symbol 🗀 dargestellt. Sobald einem Ordner Artikel zugeordnet wurden, wird dieser mit dem Symbol 🗎 angezeigt.

Ordner Darstellung mit Artikeln

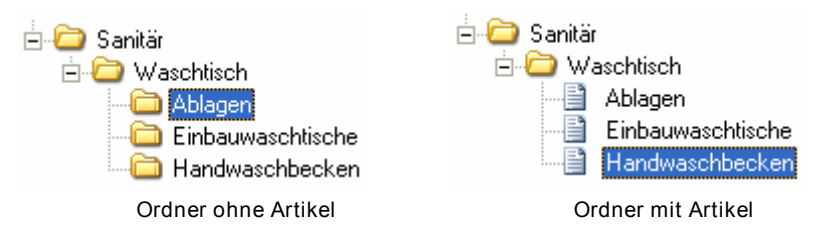

Wenn Sie einen Ordner mit zugeordneten Artikeln markieren, werden Ihnen die jeweiligen Artikel auf der rechten Fensterseite im Artikel-Suchbaum angezeigt.

| 🖼 Artikel-Suchbaum                                                                                                    |                                                   | × |
|----------------------------------------------------------------------------------------------------|---------------------------------------------------|---|
| Image: Image: | Import Baum als Standard-Artikelsuche             |   |
| Sanitär\Waschtisch\Handwaschbecken                                                                                                    |                                                   |   |
| Arbeitsstunden                                                                                                    | Artikel                                           | - |
|                                                                                                    | MUOBLIC4OL OBLICWEWT 🗁                            | - |
| Sanitär                                                                                                    | Handwaschbecken Oblic 40x18/26cm 102,16 €         |   |
| 🖻 🗁 Waschtisch                                                                                                    | o.∪eberlauf Becken links weiss 127,70 €           |   |
|                                                                                                    | MUOBLIC40LP OBLICWEWT 🗁                           |   |
|                                                                                                    | Handwaschbecken Oblic 40x18/26cm 154,16 €         |   |
|                                                                                                    | o.∪eberlauf Becken Ii.weiss ceramicplus 192,70 €  | _ |
|                                                                                                    | MUOBLIC40LPEW OBLICEWWT                           |   |
|                                                                                                    | Handwaschbecken Oblic 40x18/26cm 212,80 €         |   |
|                                                                                                    | o.Ueberl.Becken li.edelwe.ceramicplus 266,00 €    | _ |
|                                                                                                    | MUOBLIC40LPG OBLICPGWT                            |   |
|                                                                                                    | Handwaschbecken Oblic 40x18/26cm 123,12 €         |   |
|                                                                                                    | o.∪eberl.Becken links pergamon 153,90 €           |   |
|                                                                                                    | MUOBLIC40LPMH OBLICMHWT                           |   |
|                                                                                                    | Handwaschbecken Oblic 40x18/26cm 175,12 €         |   |
|                                                                                                    | o.∪eberl.Becken li.manhattan.ceramicplus 218,90 € | _ |
|                                                                                                    | MUOBLIC40LPPG OBLICPGWT                           |   |
|                                                                                                    | Handwaschbecken Oblic 40x18/26cm 175,12 €         |   |
|                                                                                                    | o.∪eberl.Becken li.pergamon ceramicplus 218,90 €  | _ |
|                                                                                                    | MUOBLIC4OR OBLICWEWT                              |   |
|                                                                                                    | Handwaschbecken Oblic 40x18/26cm 102,16 €         |   |
|                                                                                                    | o.Ueberlauf Becken rechts weiss 127,70 €          | _ |
|                                                                                                    | MUOBLIC40RP OBLICWEWT                             | - |
|                                                                                                    |                                                   | - |

Durch Anklicken der Schaltfläche —, links neben dem jeweiligen Artikel werden die entsprechenden Stammdaten geöffnet.

Um einen bestimmten Ordner zu löschen, muss dieser zuerst durch einfaches Ordner löschen Anklicken markiert werden.

Klicken Sie anschließend auf die Schaltfläche . dadurch öffnet sich die folgende Sicherheitsabfrage.

| Sicherhe | eitsabfrage                          | ×                 |
|----------|--------------------------------------|-------------------|
| 2        | Wollen Sie den Ordner 'Waschtisch' v | virklich löschen? |
|          | <u>]</u> a                           |                   |

Wenn Sie diese Abfrage mit "Ja" bestätigen, wird der Ordner unwiderruflich gelöscht.

Sollten sich in dem zu löschendem Order noch Artikel befinden, werden diese beim Bestätigen der Abfrage ebenfalls gelöscht.

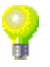

Artikel löschen

Um einen bestimmten Artikel aus einem Ordner zu löschen, müssen Sie diesen auf der rechten Fensterseite im Artikel-Suchbaum (durch einfaches Anklicken) markieren. (Siehe Bild)

| 🖼 Artikel-Suchbaum                                                                                                    | د                                                                                                    |
|----------------------------------------------------------------------------------------------------|----------------------------------------------------------------------------------------------------|
| Image: Provide state         Image: Provide state         Image: P | Import Baum als Standard-Artikelsuche                                                                                          |
| Sanitär\Waschtisch\Handwaschbecken                                                                                                    |                                                                                                    |
| Arbeitsstunden                                                                                                    | Artikel                                                                                                    |
| I Herzung<br>I → Chima                                                                                                    | MUOBLIC4OL OBLICWEWT                                                                                                    |
| E-C Sanitár                                                                                                    | o.Ueberlauf Becken links weiss 127,70 €                                                                                        |
| Ablagen                                                                                                    | MUOBLIC40LP OBLICWEWT                                                                                                    |
| Handwaschtische                                                                                                    | Handwaschbecken Oblic 40x18/26cm 154,16 €                                                                                      |
|                                                                                                    | MUOBLIC40LPEW OBLICEWWT                                                                                                    |
|                                                                                                    | Handwaschbecken Oblic 40x18/26cm 212,80 €                                                                                      |
|                                                                                                    | 0.Ueberl.Becken II.edelwe.ceramicplus 266,UU €                                                                                 |
|                                                                                                    | Handwaschbecken Oblic 40x18/26cm 123,12 €                                                                                      |
|                                                                                                    | o.Ueberl.Becken links pergamon 153,90 €                                                                                        |
|                                                                                                    | MUOBLIC40LPMH OBLICMHWT                                                                                                    |
|                                                                                                    | Handwaschbecken Ublic 40x18/26cm 1/5,12 €                                                                                      |
|                                                                                                    | MUOBLIC40LPPG OBLICPGWT C                                                                                                    |
|                                                                                                    | Handwaschbecken Oblic 40x18/26cm 175,12 €                                                                                      |
|                                                                                                    | o.Ueberl.Becken li.pergamon ceramicplus 218,90 €                                                                               |
|                                                                                                    | Handwaschberken Oblic 40x18/26cm 102.16 €                                                                                      |
|                                                                                                    | o.Ueberlauf Becken rechts weiss 127,70 €                                                                                       |
|                                                                                                    | MUOBLIC40RP OBLICWEWT                                                                                                    |
|                                                                                                    | IHandwaerbherken Ohlic 40x18/26rm         154 16 €           Datensatz:         I         2         ▶         ▶         you 12 |

Zum Löschen des Artikels drücken Sie die <Entf-Taste> auf Ihrer Tastatur.

Es erscheint eine Sicherheitsabfrage, die Sie durch Anklicken der Schaltfläche bestätigen können. Dadurch wird der markierte Artikel aus dem entsprechenden Ordner gelöscht.

## <u>Hinweis</u>

Beim Löschen wird der bzw. die Artikel nur aus dem Artikel-Suchbaum gelöscht. Die Artikelstammdaten bleiben unberührt und werden nicht gelöscht!

Kennzeichnen Sie die gewünschten Artikel, indem Sie diese durch gedrückt halten der linken Maustaste markieren. (Siehe Bild)

| 🖼 Artikel-Suchbaum                                                                                                    |                                                                                                    | ×        |
|----------------------------------------------------------------------------------------------------|----------------------------------------------------------------------------------------------------|----------|
| Image: Image: | Import Baum als Standard-Artikelsuche                                                                                                    |          |
| Sanitär\Waschtisch\Handwaschbecken                                                                                                    |                                                                                                    |          |
| Arbeitsstunden                                                                                                    | Artikel                                                                                                    | <u> </u> |
| i Heizung<br>I → Klima<br>I → Sanitär                                                                                                    | MUOBLIC40L OBLICWEWT<br>Handwaschbecken Oblic 40x18/26cm 102,16 €                                                                                                    |          |
| Ablagen     Einbauwaschlische     Hardwaschbacken                                                                                                    | MUOBLIC40LP         OBLICWEWT           Handwaschbecken Oblic 40x18/26cm         154,16 €                                                                                                    |          |
|                                                                                                    | o.Ueberlauf Becken II.weiss ceramicplus     192,70 €       MUOBLIC40LPEW     OBLICEWWT       Handwaschbecken Oblic 40x18/26cm     212,80 €                                                                                                    | -        |
|                                                                                                    | o.Ueberl.Becken li.edelwe.ceramicplus         266,00 €           MUOBLIC40LPG         OBLICPGWT           Handwaschbecken Oblic 40x18/26cm         123,12 €                                                                                                    | -        |
|                                                                                                    | o.Ueberl.Becken links pergamon 153,90 € MU0BLIC40LPMH OBLICMHWT Handwachbacken Oblic 40/19/26cm 175,12,6                                                                                                    |          |
|                                                                                                    | o.Ueberl.Becken II.manhattan.ceramicplus 218,90 € MUOBLIC40LPPG OBLICPGWT                                                                                                    | _        |
|                                                                                                    | Handwaschbecken Oblic 40x18/26cm         175,12 €           o.Ueberl.Becken II.pergamon ceramicplus         218,90 €                                                                                                    |          |
|                                                                                                    | MUDBLIC40R OBLICWEWT<br>Handwaschbecken Oblic 40x18/26cm 102,16 €<br>0.Ueberlauf Becken rechts weiss 127,70 €                                                                                                    | 4        |
|                                                                                                    | MUOBLIC40RP         OBLICWEWT         Image: Constraint of the state of the state of the stat | <u> </u> |

Zum Löschen der Artikel drücken Sie die <Entf-Taste> auf Ihrer Tastatur.

Es erscheint eine letzte Sicherheitsabfrage, die Sie durch Anklicken der Schaltfläche <sup>3a</sup> bestätigen können. Dadurch werden die markierten Artikel aus dem entsprechenden Ordner gelöscht.

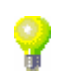

Mehrere Artikel löschen Durch Anklicken der Schaltfläche haben Sie die Möglichkeit, ihren vorhandenen Artikel-Suchbaum zu exportieren.

Artikel-Suchbaum exportieren

Es öffnet sich das folgende Fenster, in dem Sie die gewünschte Export-Variante für den Suchbaum auswählen können.

| 🖽 Bitte Exp | ort-Variante wählen.                                            | ×               |
|-------------|-----------------------------------------------------------------|-----------------|
|             | Bitte Export-Variante wählen.                                   |                 |
| Auswahl     | 1 Nur Baum<br>2 Baum mit Artikel-Verweis<br>3 Baum mit Artikeln | OK<br>Schließen |
|             |                                                                 |                 |

Markieren Sie hier die gewünschte Variante und klicken Sie auf

Es wird Ihnen das Fenster "Datei öffnen…" angezeigt.

| Datei öffnen                       |                                    |                      |    |          | ? ×       |
|------------------------------------|------------------------------------|----------------------|----|----------|-----------|
| <u>S</u> uchen in:                 | PN_Handwer                         | rk_Testversion       | •  | + 🗈 💣 💷+ |           |
| Zuletzt<br>verwendete D<br>Desktop | hwdaten<br>IMPEX<br>TEMP<br>Update |                      |    |          |           |
| Dirg Rogas                         |                                    |                      |    |          |           |
| Arbeitsplatz                       |                                    |                      |    |          |           |
| <b>S</b>                           |                                    |                      |    |          |           |
| Netzwerk                           | Dateiname:                         | Artikel-Suchbaum xml |    | •        | ŬĮfnen    |
|                                    | Dateityp:                          | XML-Dokumente (*XM   | L) | •        | Abbrechen |

Hier können Sie den gewünschten Speicherort und den Dateinamen auswählen unter dem Sie den Artikel-Suchbaum speichern möchten.

Durch Anklicken der Schaltfläche <sup>Offnen</sup>, wird der Artikel-Suchbaum in dem ausgewählten Datenpfad mit dem entsprechenden Dateinamen gespeichert bzw. exportiert.

Durch Anklicken der Schaltfläche können Sie einen Artikel-Suchbaum in das Programm importieren.

Artikel-Suchbaum importieren

Es öffnet sich das Fenster "Datei öffnen…", in dem Ihnen der gesamten Inhalt Ihres Rechners angezeigt wird.

| Datei öffnen                                                     |                                      |                       |   |          | ? ×       |
|------------------------------------------------------------------|--------------------------------------|-----------------------|---|----------|-----------|
| Suchen in:                                                       | PN_Handwer                           | k_Testversion         | • | 🗈 👉 📰-   |           |
| Zuletet<br>verwendete D<br>Desktop<br>Jörg Rogas<br>Arbeitsplatz | Chwdaten<br>DMPEX<br>TEMP<br>Cupdate |                       |   |          |           |
| Netzwerk                                                         | Dateigame:                           | ArtikelBaum.xml       |   | <u>•</u> | Öffnen    |
|                                                                  | Datejyp:                             | XML-Dokumente (* XML) |   | -        | Abbrechen |

Suchen Sie hier nach der entsprechenden Datei, die den zu importieren Artikel-Suchbaum enthält und markieren Sie diese durch einfaches Anklicken.

Wenn Sie jetzt auf die Schaltfläche **Uffnen** klicken, wird der ausgewählte Artikel-Suchbaum in das Programm importiert.

## 1.1.1 Artikelsuche im Artikel-Suchbaum

Klicken Sie im Artikel-Formular auf die Schaltfläche M, um die Artikelsuche zu starten. Es öffnet sich das Standard-Artikel-Suchfenster.

| E C:\Programme\hw2000\PN_                    | Handwerk_Testversion\hwdat         | ten\Material_CG\MA | TERIAL.MDB             |
|----------------------------------------------|------------------------------------|--------------------|------------------------|
| <b>□</b>                                     |                                    |                    | V V T                  |
| IdentNr:                                     |                                    | -                  |                        |
| <u>L</u> f-Kennz.                            | ✓ Artikel-Nr.                      |                    | Neu                    |
| <u>S</u> uchbegriff:                         |                                    | -                  |                        |
| HWG:                                         | - WG:                              | •                  | Andern                 |
| <u>E</u> AN:                                 | RG:                                | -                  | DA                     |
| Artikel-Grp:                                 |                                    |                    |                        |
| Kurztext <u>1</u> :                          |                                    |                    | <u>E</u> xport         |
| Kurztext <u>2</u> :                          |                                    | -                  |                        |
| ⊻on EK:                                      | bis                                |                    | i                      |
| Stand <u>v</u> on:                           | bis:                               | -                  | Abbrechen              |
| Sortierung:                                  | 💽 <u>S</u> tandard-Artikel ja: 🕅 r | nein 🗖             |                        |
| ldent-Nr<br>Lf-Kz/ Artikel-Nr<br>Suchbegriff | Preisl                             | iste <u>·</u>      | EK-Preis<br>VK-Preis   |
| MUREN055AG                                   | Waschtisch Renova Nr.1             | 55x44cm aegaei     | s 88,00€               |
| MU RENU55AG<br>RENOVAAGWT55                  | 0 min Lager                        | 0.00 1.00 ST       | 01.09.2005             |
| MUREN055TAG                                  | Waschtisch Renova Nr.1             | 55x44cm aegaei     | s 145,20€              |
| MU RENO55TAG                                 | KeraTect                           |                    | 181,50€                |
| RENOVAAGWT55                                 | 0 min Lager                        | 0,00 1,00 ST       | 01.09.2005             |
| MUREN055BB                                   | Waschtisch Renova Nr.1             | 55x44cm bahama     | - 88,00€<br>110,00€    |
| RENOVABBWT55                                 | 0 min Lager                        | 0,00 1,00 ST       | 01.09.2005             |
| MUREN055MH                                   | Waschtisch Renova Nr.1             | 55x44cm manhat     | tan 88,00€             |
| MU RENO55MH                                  | 0                                  | 0.00 1.00.CT       | 110,00 €               |
| HEINUVAMHW155                                | u min Lager                        | 0,00 1,00 \$1      | 01.09.2005             |
| MU BEN055TMH                                 | Waschtisch Renova Nr.1<br>KeraTect | 55x44cm manhat     | tan 145,20€<br>181.50€ |
| RENOVAMHWT55                                 | 0 min Lager                        | 0,00 1,00 ST       | 01.09.2005 -           |
| Datensatz: II I III III V Von 39 (Gefiltert) |                                    |                    |                        |

Wenn Sie hier auf die Schaltfläche Elikken, wechseln Sie in den Artikel-Suchbaum. (Hier bereits mit einem angelegten Muster-Suchbaum.)

| 🗃 Artikel-Suchbaum                                                                                                    |       | X                                                                                                    |
|----------------------------------------------------------------------------------------------------|-------|----------------------------------------------------------------------------------------------------|
| Att     Bearbeiten       ZY\12 Stemmarbeiten\12.01 Mauerschlitze                                                                                                    |       | F Baum als Standard-Artikelsuche                                                                                                    |
|                                                                                                    |       | Artikel                                                                                                    |
| OI Kabel/Leifungen     O3 Dosen/Zubehör     O4 Schalt-/Installationsgeräte     O6 Klemmarbeiten     O6 Klemmarbeiten     O6 Klemmarbeiten     O7 Potentialausgleich/Blitzschutz     O8 Leuchten/Leuchtmittel     O9 Kommunikations- und Datentechnik     O10 Antennen     10 Antennen     12 ZOI Mauerschlitze     12.02 Durchbrüche     12.03 Kennbohr     12.04 Schalture | Dater | ZV12.01.01       Wandschil/Jauerw.15x15         Mauerschiltz in Mauerweit 15x15 mm       0,11 €         Vandschiltz in Mauerweit 15x15 mm       0,14 €         ZV12.01.02       Wandschilt Mauerweit5x25         Mauerschiltz in Mauerweit 25x25 mm       0,15 €         Wandschiltz in Mauerweit 25x25 mm       0,20 €         ZV12.01.03       Wandschildauerw.35x35         Mauerschiltz in Mauerweit 25x25 mm       0,34 €         Vandschiltz in Mauerweit 35x35 mm       0,44 €         ZV12.01.03       Wandschildauerw.45x45       E         Mauerschiltz in Mauerweit 45x45 mm       0,51 €         Wandschiltz in Mauerweit 45x45 mm       0,66 €         ZV12.01.05       Wandschillauerw.55x55       E         Mauerschiltz in Mauerweit 55x55 mm       0,98 €         ZV12.01.06       WandschilMauerw.55x55       E         Mauerschiltz in Mauerweit 55x55 mm       0,31 €         ZV12.01.06       WandschilMauerw.100x80       E         ZV12.01.06       WandschilMauerw.100x80       E         ZV12.01.08       WandschilMauerw100x80       E         ZV12.01.08       WandschilMauerw200x80       E         Zv12.01.08       WandschilMauerw200x80       E         Sv12.01.08       WandschilMauerw200x80       E< |

Wenn Sie das Feld <sup>F</sup> Baum als Standard-Artikelsuche</sup> markieren, wird Ihnen der Artikel-Suchbaum zukünftig als Standard-Artikelsuche geöffnet.

Wenn Sie auf die Schaltfläche klicken, schließen sich alle geöffneten Unterordner und das Programm springt zum Anfang des Artikel-Suchbaums.

Durch Anklicken der Schaltfläche der Belangen Sie wieder zurück zum Standard-Artikel-Suchfenster.

Wenn Sie auf die Schaltfläche <sup>III</sup> klicken, wird die Artikelsuche des Programms (Artikel-Suchbaum und Artikel-Suchfenster) geschlossen.

Baum als Standard-Artikelsuche

Nach oben

Wechsel zur Artikelsuche

Suchbaum und Artikelsuche schließen